# **INSTITUTO DE DESARROLLO URBANO**

Sistema de gestión de PQRSD Bachué Canales Manual del usuario para el registro de peticiones ciudadanas

# Tabla de contenido

Introducción

- 1. Ingreso al sistema
- 2. Cambiar idioma
- 3. Creación de una petición
- 4. Registro de los datos personales del ciudadano
- 5. Registro de peticiones anónimas
- 6.Registro información del trabajo
- 7. Registro información adicional
- 7.1 Pertenencia étnica
- 7.2 Orientación sexual
- 7.3 Persona con discapacidad
- 7.4 Otras
- 8. Registro dirección de correspondencia
- 9. Registro de dirección fuera de Bogotá.
- 10.Registro datos de contacto
- 11.Registro dirección del requerimiento
- 12. Clasificación del canal
- 13. Clasificación del criterio y subcriterio
- 13.1 Clasificación criterio: "traslado de petición por competencia

(Requerimientos trasladados por no competencia del IDU)"

- 14. Registro respuesta al ciudadano
- 15. Relacionar contrato
- 16. Requiere radicado del sistema de gestión documental
- 16.1 Generar registro del sistema de gestión documental
- 16.2 Archivos Adjuntos
- 16.3 Guardar el registro
- 17. Registro Bogotá te escucha
- 18. Barra de estado
- 19. Búsqueda de registros en el menú de gestión de PQRSD
- 19.1 Consultar el listado general de las PQRSD
- 19.2 Barra de búsqueda
- 19.3 Filtros
- 19.4 Uso de la vista de PQRSD en modo lista
- 20.Consultar reportes estadísticos
- 21. Consultar reporte consolidado

Recomendaciones

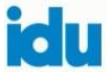

# Introducción

El Instituto de Desarrollo Urbano cuenta con la infraestructura tecnológica necesaria para el registro de las peticiones de origen ciudadano, a través del "Sistema de gestión de PQRSD" conocido como Bachué, administrado por la Oficina de Relacionamiento y Servicio a la Ciudadanía, el cual será utilizado en la atención a través de los canales: telefónico, presencial y virtual.

# **REGISTRO DE PETICIONES CIUDADANAS**

A continuación, se describe detalladamente el paso a paso para que los usuarios puedan conocer las funcionalidades del sistema en el registro de las peticiones de la ciudadanía:

# 1. Ingreso al sistema

Ingrese a través de un buscador, preferiblemente Google Crome a la siguiente dirección: <u>openerp.idu.gov.co</u>, luego observe *"Bachué: Sistema de Gestión Social Participación Ciudadana y Datos Abiertos"* y elija la opción *"ingresar"* (ver imagen):

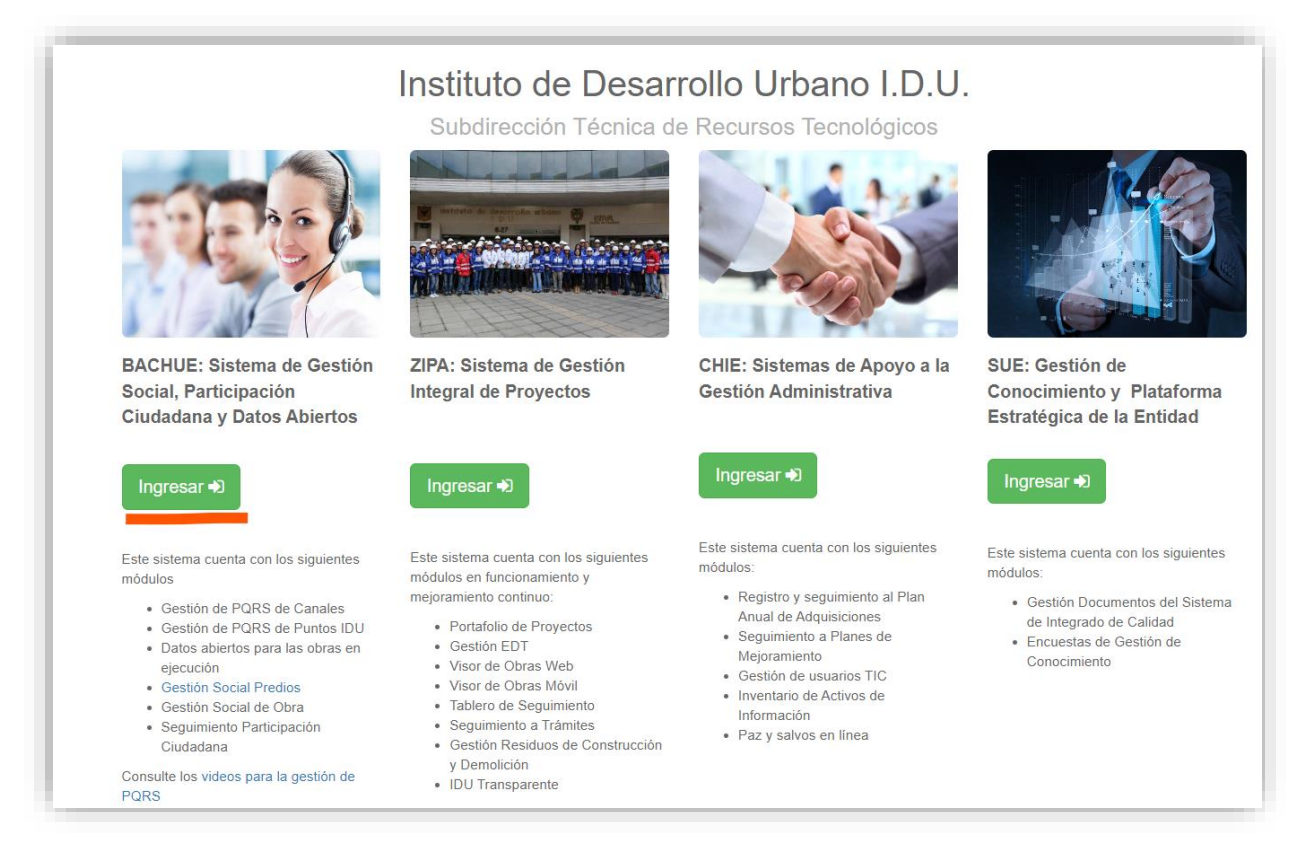

En *"usuario de red*": ingrese este dato que corresponde al que utiliza para acceder a los diferentes sistemas de información de la entidad, seguidamente la *"contraseña"* que tenga establecida y luego *"iniciar sesión"* (ver imagen):

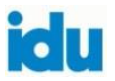

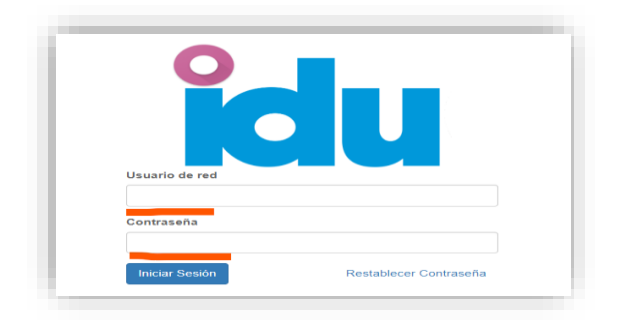

Para ingresar al menú de gestión del PQRSD elija la opción "*Bachué Atención al Ciudadano*" ubicada en la parte superior izquierda (ver imagen):

| ≓ Mensajes    | Contactos | GeoEngine Backend | Contratos | BACHUE: Atención al Ciudadano | ZIPA: |
|---------------|-----------|-------------------|-----------|-------------------------------|-------|
| #Inbox        |           | _                 |           |                               |       |
| Mark all read | Send mail |                   |           |                               |       |
| @ Inbox       |           | 32                |           |                               |       |
| S7 Destacado  | S         |                   |           |                               |       |
| CANALES       |           | +                 |           |                               |       |
| # general     |           |                   |           |                               |       |

### 2. Cambiar idioma

El nombre del usuario aparecerá en la parte superior derecha y en la opción "*Preferencias*" puede cambiar el idioma o cerrar sesión (ver imagen):

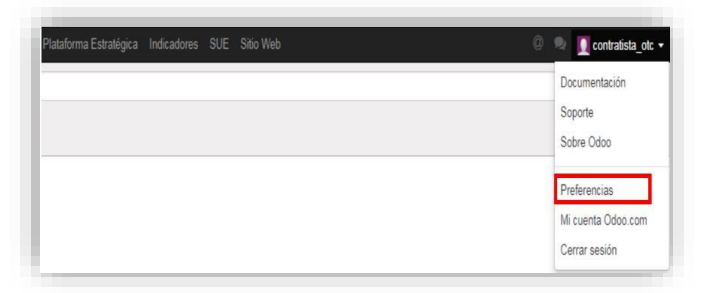

Elija la opción "Spanish" para español y luego la opción "guardar" (ver imagen):

| GUZ           | Idioma Sp                     | anish (CO             | ) / Españ                            | ol (CO       | )      | Ý     | Zona | Horaria | E. |     | Americ | a/Bogota | i |   |   | ~ |
|---------------|-------------------------------|-----------------------|--------------------------------------|--------------|--------|-------|------|---------|----|-----|--------|----------|---|---|---|---|
| Valor         | Preferencias de               | nglish<br>Danish (CO) | ) / Españ                            | ol (CO       | );     |       |      |         |    |     |        |          |   |   |   |   |
| Valet<br>HA C | Mensajes de Correo y Notifica | aciones               | <ul><li>Nunc</li><li>Todos</li></ul> | a<br>s los N | ensaje |       |      |         |    |     |        |          |   |   |   |   |
| HAG           | Correo                        |                       | adriana                              | boliva       | @idu g | OV.CO |      |         |    |     |        |          |   |   |   |   |
| NGE           | Firma                         |                       | *-                                   | в            | 1 3    |       | 13 🕶 | A       | •  | 100 | R.•    | <b>.</b> | ٩ | - | С | c |
|               |                               |                       |                                      |              |        |       |      |         |    |     |        |          |   |   |   |   |
| OS G          |                               |                       |                                      |              |        |       |      |         |    |     |        |          |   |   |   |   |
| RAG           |                               |                       |                                      |              |        |       |      |         |    |     |        |          |   |   |   |   |
| RAG           |                               |                       |                                      |              |        |       |      |         |    |     |        |          |   |   |   |   |
| LUC           |                               |                       |                                      |              |        |       |      |         |    |     |        |          |   |   |   |   |
| LUC           |                               |                       |                                      |              |        |       |      |         | -  |     |        |          |   |   |   |   |
| alojan<br>la  |                               |                       |                                      |              |        |       |      |         |    |     |        |          |   |   |   |   |
| alejan        | Guardar Cancelar              |                       |                                      |              |        |       |      |         |    |     |        |          |   |   |   |   |

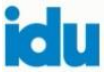

# 3. Creación de una petición

En "*PQRSD canales*" se encuentran la totalidad de los registros que produce cada usuario y al momento en el que reciba una petición, el primer paso es registrarla en el sistema. Para ello elija la opción "*Crear*" (ver imagen):

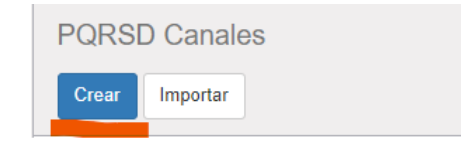

Verifique que aparezca su nombre en el campo "*Responsable*" y el "*Punto de Atención al Ciudadano*" IDU Calle 22 (ver imagen):

| PQRS Canal  | les / Nuevo(a)                 |                                |
|-------------|--------------------------------|--------------------------------|
| Guardar Des | cartar                         |                                |
| Abrir       |                                |                                |
|             |                                |                                |
| F           | Responsable                    | ۱                              |
| F           | Punto de Atención al Ciudadano | IDU Calle 22 (Calle 22 # 6-27) |

# 4. Registro de los datos personales del ciudadano

Consulte en "Ciudadano" si la persona se encuentra registrada en el sistema. Despliegue la lista y utilice la opción "Buscar más" (ver imagen):

| Ciudadapos *             | Descripción Manifestació | in Seguimiento                               |   |
|--------------------------|--------------------------|----------------------------------------------|---|
| Punto de atención al ciu | Datas generales          | del ejudodone                                |   |
| PQRSD Canales            | Datos generales          | uerciudadano                                 |   |
| PQRSD Formulario WEB     | Ciudadano                |                                              | - |
| PQRSD Puntos IDU         | Empresa                  | admonyconsultoria@gmail.com<br>laudanv0808   |   |
| Reportes Estadísticos    | Teléfono                 | ebarrera@nec.com.co                          |   |
| Reporte Consolidado      | Email                    | lei-kate@hotmail.com<br>nestor16st@gmail.com |   |
| Reporte Puntos IDU       |                          | macle2870@yahoo.com                          |   |
|                          |                          |                                              |   |

Busque primero por el número de documento, nombre o correo electrónico para evitar duplicidad de los registros de los ciudadanos con el filtro *"Buscar Ciudadano"* (ver imagen):

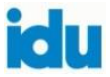

| Buscar:Ciud | adano          |               |             |   |   | × |
|-------------|----------------|---------------|-------------|---|---|---|
|             |                |               |             |   |   | - |
| Q           |                |               |             |   |   |   |
| ▼ Filtros - | ≡Agrupar por • | 🖈 Favoritos 🗸 | 1-80 de 160 | < | > |   |

Cuando el ciudadano se encuentra registrado, verificar si la información está actualizada, en la opción indicada en rojo (ver imagen):

| Datos genera | ales del ciudadano |
|--------------|--------------------|
| Ciudadano    |                    |
| Empresa      | •                  |
| Teléfono     |                    |
| Email        |                    |
|              |                    |

Se abrirá una ventana emergente con los datos registrados, los cuales confirmará con el ciudadano, en caso de cambio modifique los datos y elija la opción "*Guardar*" en la parte inferior, de lo contrario elija "*Descartar*" para cerrar sin realizar cambios (ver imagen):

| Información pe     | ersonal        |                          |
|--------------------|----------------|--------------------------|
| Nombre             |                | Tipo de documento        |
| Apellido           |                |                          |
| Género             | ~              |                          |
| Información de     | el trabajo     |                          |
| Nombre de empresa  |                | Función                  |
| Información ac     | licional       |                          |
| Pertenencia etnica | ~              | Persona con discapacidad |
| Orientación sexual | ~              | Otras                    |
| Dirección de c     | orrespondencia | Datos de contacto        |
| Es fuera de Bogotá |                | Teléfono Fijo            |
| Dirección          |                | Celular                  |
| Localidad          |                | Fax                      |
| Barrio             |                | Correo                   |
| LIP7               |                | Tuittan                  |

Cuando el ciudadano no se encuentra registrado, la consulta aparece en blanco, por lo que deberá dar clic en "Crear" (ver imagen):

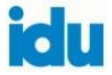

| grapar por +           | 🖈 Favoritos 🗸         |                                     |                                             |                                                    |                                                            |                                                                 |                                                                              | 1-80 de 160                                                                         | < >                                                                                           |
|------------------------|-----------------------|-------------------------------------|---------------------------------------------|----------------------------------------------------|------------------------------------------------------------|-----------------------------------------------------------------|------------------------------------------------------------------------------|-------------------------------------------------------------------------------------|-----------------------------------------------------------------------------------------------|
| nero de<br>ntificación | Teléfono<br>Fijo      | Celular                             | Correo                                      | Twitter                                            | País                                                       | Departamento                                                    | Ciudad                                                                       | Dirección                                                                           | Estado                                                                                        |
| τ<br>n                 | nero de<br>tificación | nero de Teléfono<br>tificación Fijo | nero de Teléfono Celular<br>tificación Fijo | nero de Teléfono<br>tificación Fijo Celular Correo | nero de Teléfono<br>tificación Fijo Celular Correo Twitter | nero de Teléfono<br>tificación Fijo Celular Correo Twitter País | nero de Teléfono<br>tificación Fijo Celular Correo Twitter País Departamento | nero de Teléfono<br>tíficación Fijo Celular Correo Twitter País Departamento Ciudad | nero de Teléfono<br>tíficación Fijo Celular Correo Twitter País Departamento Ciudad Dirección |

**Tenga en cuenta** diligenciar nombre y apellido (válidos) en los campos correspondientes y no el correo electrónico porque genera conflicto con los sistemas.

El sistema solamente permite guardar la información cuando se tengan diligenciados todos los campos de color (resaltado) puesto que son obligatorios.

Cuando el ciudadano aporta solo nombre y apellido, el sistema va a requerir un dato de contacto, como teléfono o correo electrónico, de lo contrario se debe registrar el nombre y apellido en la descripción del requerimiento.

Cuando los ciudadanos reportan sus datos personales como: nombre, apellido y cédula (observe que al elegir el tipo de documento aparece sombreado el campo: *"Número de documento"*, es decir, se vuelve obligatorio. En ese caso, evite diligenciar con ceros o letras porque produce error en el sistema), ver imagen:

| Tipo de documento   | Cédula de Ciudadanía | ~ |
|---------------------|----------------------|---|
| Número de documento |                      |   |
|                     |                      |   |

Cuando el ciudadano no reporta número de cédula, no habilite el campo tipo de documento para evitar que se vuelva obligatorio (ver imagen):

| Información per | sonal |                   |          |
|-----------------|-------|-------------------|----------|
| Nombre          |       | Tipo de documento | <b>~</b> |
| Apellido        |       |                   |          |
| Genero          | ~     |                   |          |

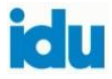

### 5. Registro de peticiones anónimas

Se debe diligenciar en el campo nombre: *"Anónimo"* y apellido: *"Anónimo"* en *"Datos generales del ciudadano"*, para que el sistema permita guardar el registro. En caso que se tenga algún dato del ciudadano se ingresa en el campo correspondiente y la opción: guardar (ver imagen):

| Informació | n personal |                   |   |
|------------|------------|-------------------|---|
| Nombre     | Anónimo    | Tipo de documento | ~ |
| Apellido   | Anónimo    |                   |   |
| Género     |            | ~                 |   |

# 6. Registro información del trabajo

En el campo "*Nombre de la empresa*" diligencie los datos de la empresa, universidad, organización local u otros grupos de interés relevantes y la función que desempeña. No olvide solicitar y registrar el dato nombre de la persona que se comunica en nombre de la empresa (ver imagen):

|               | ersonal    |   |                     |                      |  |
|---------------|------------|---|---------------------|----------------------|--|
| Nombre        | Pepito     |   | Tipo de documento   | Cédula de Ciudadanía |  |
| Apellido      | Perez      |   | Número de documento | 12345                |  |
| Género        | Masculino  | ~ |                     |                      |  |
| Información d | el trabajo |   |                     |                      |  |

# 7. Registro información adicional

Los siguientes campos permiten la clasificación poblacional diferencial según corresponda: pertenencia étnica, orientación sexual, persona con discapacidad y otras:

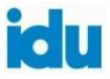

| nformación adicional |   |                          |   |
|----------------------|---|--------------------------|---|
| Pertenencia etnica   | ~ | Persona con discapacidad | ~ |
| Drientación sexual   | ~ | Otras                    |   |

#### 7.1 Pertenencia étnica

El siguiente campo permite la clasificación diferencial relacionada con la identificación de las personas como integrantes de grupos étnicos. Los criterios de clasificación son: afrodescendiente, indígenas, mulato, negro, palenquero, raizal, ROM, gitano, no brinda información (ver imagen):

| Información adic   | ional                 |
|--------------------|-----------------------|
| Pertenencia etnica | ~                     |
| Orientación sexual |                       |
|                    | Afrodecendiente       |
|                    | Indigenas             |
|                    | Mulato                |
| Dirección de cor   | Negro                 |
| Direction de con   | Palenquero            |
| Es fuera de Rogetá | Raizal                |
| Es luera de Bogola | Rrom                  |
| Dirección          | Gitano                |
|                    | No brinda información |
| behileool          | ,                     |

### 7.2 Orientación sexual

El siguiente campo permite la clasificación diferencial relacionada con la identificación de las personas no heterosexuales o de identidades de género diferentes al momento de su nacimiento. Los criterios de clasificación son: bisexual, heterosexual, homosexual, otra, no deseo contestar (ver imagen):

| Orientación sexual | ~                          |
|--------------------|----------------------------|
|                    |                            |
|                    | Bisexual                   |
| Dirección de cor   | Heterosexual<br>Homosexual |
| Es fuera de Bogotá | Otra<br>No deseo contestar |

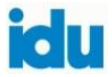

### 7.3 Persona con discapacidad

El siguiente campo permite la clasificación diferencial relacionada con la identificación de las personas que tienen alguna limitación funcional (física, intelectual o mental). Los criterios de clasificación son: discapacidad auditiva, discapacidad cognitiva, discapacidad física, discapacidad múltiple, discapacidad psicosocial o mental, discapacidad sordo - ceguera, discapacidad visual, no brinda información (ver imagen):

| Persona con discapacidad |                                   |
|--------------------------|-----------------------------------|
| Otras                    | Discapacidad Auditiva             |
|                          | Discapacidad Cognitiva            |
|                          | Discapacidad Física               |
| Datos de contacto        | Discapacidad Multilple            |
| Dates de contact         | Discapacidad Psicosocial o mental |
| Teléfono Eijo            | Discapacidad Sordo- ceguera       |
| releiono rijo            | Discapacidad Visual               |
| Celular                  | No brinda información             |

### 7.4 Otras

El siguiente campo permite la clasificación para el reconocimiento y dignificación, recuperación psicosocial, inclusión ciudadana, reconstrucción del tejido social y confianza de la sociedad en el Estado. Los criterios de clasificación son: persona mayor, habitante de la calle, peligro inminente, periodista en ejercicio de su actividad, primera infancia, veteranos fuerza pública, victimas conflicto armado, mujer en embarazo, no brinda información (ver imagen):

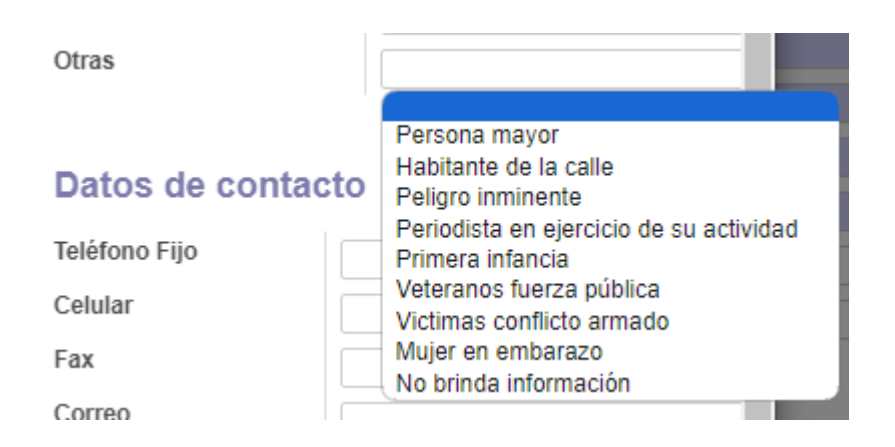

8. Registro dirección de correspondencia

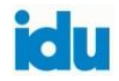

Para el registro de la dirección de correspondencia tenga en cuenta lo siguiente (ver imagen):

| Dirección de correspoi | ndencia |
|------------------------|---------|
| Dirección              |         |
| Localidad              |         |
| Barrio                 | •       |
| UPZ                    |         |

Al diligenciar la dirección, el sistema georreferencia automáticamente la localidad y el barrio.

En caso de que la "*Dirección de correspondencia*" genere una localidad diferente, la misma se puede clasificar manualmente, (los usuarios no pueden crear barrios, se debe clasificar de acuerdo con el listado existente o seleccionar un barrio aledaño que el ciudadano informe).

Nomenclaturas: digitar la dirección únicamente con las abreviaciones, con un sólo espacio entre caracteres, sin colocar: número, #, No, -, etc., descritas a continuación (ver imagen):

| CLASES DE VIAS  |              | SECTORES |          |    |
|-----------------|--------------|----------|----------|----|
| Via             | Nomenclatura | E        |          |    |
| Calle           | CL           | <b>-</b> |          |    |
| Avenida Calle   | AC           |          |          |    |
| Diagonal        | DG           |          | Sur      | S  |
| Carrera         | KR           |          |          |    |
| Avenida Carrera | AK           | N S      | Este     | E  |
| Transversal     | τv           |          | Loto     | -  |
| Kilómetro       | KM           |          |          |    |
| Vereda          | VRD          |          | Sur Este | SE |
| Corregimiento   | CGMT         | 0        |          |    |

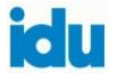

|         | SUFIJOS DE | VIAS    |         | PROPIEDAD     | HORIZONTAL   |
|---------|------------|---------|---------|---------------|--------------|
| BIS     | D          | K BIS   | R BIS A |               |              |
| BIS A   | D BIS      | K BIS A | Т       | Unidad        | Nomenclatura |
| BIS B   | D BIS A    | L       | T BIS   | Apartamento   | AP           |
| BIS C   | D BIS B    | L BIS   | T BIS A | Oficina       | OF           |
| BIS D   | D BIS C    | L BIS A | U       | Consultorio   | CON          |
| BIS F   | Е          | М       | U BIS   | Dest Uses     | CON          |
| BIS G   | E BIS      | M BIS   | U BIS A | Pent House    | PEN          |
| Α       | F 📂        | M BIS A |         | Local         | LOC          |
| A BIS   | F BIS      |         | V BIS   | Deposito      | DEP          |
| A BIS A | F BIS E    | N BIS   | V BIS A | Garaje        | GJ           |
| A BIS B | G          | Ñ       | W       | Interior      | INT          |
| A BIS C | G BIS      | N BIS   | W BIS   | Casa          | CA           |
| A BIS D | G BIS A    | Ñ BIS A | W BIS A | Torre         | то           |
| В       | Н          | 0       | х       | Bloque        | BQ           |
| B BIS   | H BIS      | O BIS   | X BIS   | Manzana       | MZ           |
| B BIS A | H BIS A    | Р       | X BIS A | Etana         | ET           |
| B BIS B | I          | P BIS   | Y       | Super Manzana | SM           |
| B BIS C | I BIS      | P BIS A | Y BIS   | Disc          | D            |
| С       | I BIS A    | Q       | Y BIS A | PISO          | P            |
| C BIS   | J          | Q BIS   | Z       | Bodega        | BG           |
| C BIS A | J BIS      | Q BIS A | Z BIS   | Lote          | LT           |
| C BIS B | J BIS A    | R       | Z BIS A | Entrada       | EN           |
| C BIS C | K          | R BIS   |         | Sótano        | SO           |

- La codificación para propiedad horizontal debe seguir el orden de mayor a menor, es decir: manzana, lote o etapa primero; luego interior, bloque, torre o casa y al final apartamento, oficina, consultorio, penthouse, local, depósito o garaje.
- Si la dirección contiene sur o sureste, este dato debe digitarse con la abreviación correspondiente.
- No dejar espacio al final.

Siga el orden recomendado para el registro de direcciones, ejemplos (ver imagen):

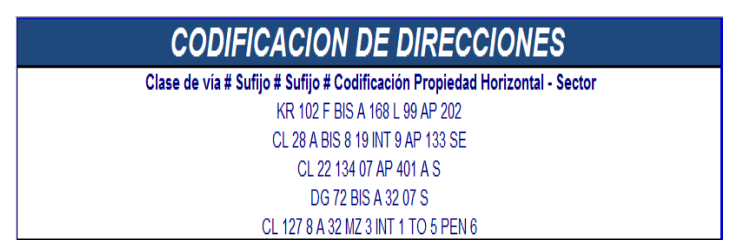

# 9. Registro de dirección fuera de Bogotá.

Se debe señalar el cuadro: "*es fuera de Bogotá*", y clasificar el país, departamento y ciudad (ver imagen):

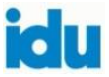

| Dirección de c     | orrespondencia |   |
|--------------------|----------------|---|
| Es fuera de Bogotá |                |   |
| Pais               | Colombia       | • |
| Departamento       | Antioquia      | • |
| Ciudad             | MEDELLIN       | • |
| Dirección          |                |   |
| Localidad          |                |   |
| Barrio             |                |   |
| UPZ                |                | - |

# 10. Registro datos de contacto

Registre los datos de contacto del ciudadano: teléfono (diligenciar los 7 dígitos sin espacios), celular 11 dígitos sin espacios y correo electrónico (ver imagen):

| Datos de cont | acto |
|---------------|------|
| Teléfono Fijo |      |
| Celular       |      |
| Fax           |      |
| Correo        |      |
| Twitter       |      |
| Facebook      |      |

#### 11. Registro dirección del requerimiento

Diligencie la dirección del requerimiento con las indicaciones dadas anteriormente, para el registro de la "*dirección de correspondencia*" y, en el campo: "*descripción del requerimiento*" diligencie la petición que le indique el ciudadano (ver imagen):

| Descripción del rec         | juerimiento |   |
|-----------------------------|-------------|---|
| Dirección del requerimiento |             |   |
| Localidad                   | •           | 7 |
| Barrio                      |             | 2 |
| Descripción                 |             |   |
|                             |             |   |
|                             |             |   |
|                             |             |   |

### 12. Clasificación del canal

Posteriormente, se debe clasificar los datos generales de la PQRSD: "Canal"

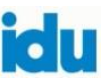

Datos generales de la PQRS Canal Telefónico Criterio Presencial Sub Criterio SDQS Tipo de Requerimiento atnciudadano@idu.gov.co Twitter Canal de Respuesta Facebook Buzón escrito No contrato o convenio Buscar más... Crear y Editar.

Para clasificar el "*Canal*" observe en la opción: "*Buscar más*". Allí encontrará 19 posibilidades disponibles del listado, (ver imagen):

| Q                |                   |               |                         |                |
|------------------|-------------------|---------------|-------------------------|----------------|
| ▼ Filtros -      | ■ Agrupar por +   | ★ Favoritos → |                         | 1-19 0         |
| lombre del ca    | anal              |               | Disponible Para Predios | Activo/Borrado |
| Telefónico       |                   |               |                         |                |
| Presencial       |                   |               |                         |                |
| Bogotá Te Esci   | ucha              |               |                         |                |
| atnciudadano@    | @idu.gov.co       |               |                         |                |
| Twitter          |                   |               |                         |                |
| Facebook         |                   |               |                         |                |
| Buzón escrito    |                   |               |                         |                |
| Buzón telefónio  | 0                 |               |                         |                |
| Escrito          |                   |               |                         |                |
| defensordelciu   | dadano@idu.gov.co | D             |                         |                |
| Chat             |                   |               |                         |                |
| Evento           |                   |               |                         |                |
| Feria            |                   |               |                         |                |
| Actividad peda   | gógica            |               |                         |                |
| Actividad lúdica | a                 |               |                         |                |
| Página reporte   | de daños          |               |                         |                |
| Formulario wet   | D                 |               |                         |                |
| PQRSD Gestió     | in social virtual |               |                         |                |
| nstagram         |                   |               |                         |                |

# 13. Clasificación del criterio y subcriterio

De acuerdo con la petición del ciudadano, se clasifica el criterio y subcriterio, frente a lo cual se recomienda consultar el "Instructivo de Clasificación de Requerimientos Ciudadanos" IN-AC-011 vigente (ver imagen):

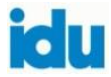

a través del cual se recibe la petición (ver imagen):

| Datus generales        |                                                                           |   |
|------------------------|---------------------------------------------------------------------------|---|
| Canal                  |                                                                           |   |
| Criterio               | Obras de infraestructura en ejecución                                     | • |
| Sub Criterio           | Actas de vecindad                                                         | • |
| Tipo de Requerimiento  | Actas de vecindad<br>Daños a Predios por Obra                             |   |
| Canal de Respuesta     | Movilidad por Obras                                                       |   |
| No contrato o convenio | Cronograma de obra<br>Documentación Contractual<br>Inestabilidad de obras |   |
|                        | Información geográfica de la malla vial y espacio público                 |   |
|                        | Buscar Más                                                                |   |

Existen 23 criterios que podrá utilizar en la clasificación del requerimiento. De acuerdo con el criterio, se habilitan los subcriterios relacionados en la tabla de clasificación de tipologías de requerimientos ciudadanos (ver imagen):

| Q             |                                                             |                                        |              |                         |                           |       |                                                                                           |               |                                    |
|---------------|-------------------------------------------------------------|----------------------------------------|--------------|-------------------------|---------------------------|-------|-------------------------------------------------------------------------------------------|---------------|------------------------------------|
| <b>T</b> Filt | ros → 🛛 ≡ Agrupar por →                                     | 🖈 Favoritos 🗸                          |              |                         |                           |       |                                                                                           |               | 1-23 de 23                         |
| Código<br>Ŧ   | Nombre                                                      | ID Criterio en<br>Gestor<br>Documental | ld en<br>BTE | ld<br>Tema<br>en<br>BTE | ld<br>Categoria<br>en BTE | Padre | Tipo de<br>requerimiento                                                                  | Seleccionable | Visible er<br>el portal<br>público |
| 1             | Conservación malla<br>vial (IDU)                            | 0                                      | 0            | 12                      | 141                       |       | Reclamo, Solicitud,<br>Sugerencia,<br>Consulta, Interés<br>General, Interés<br>particular |               |                                    |
| 10            | ACCESIBILIDAD<br>PERSONAS CON<br>DISCAPACIDAD               | 1.111                                  | 1.111        | 12                      | 141                       |       | Reclamo, Solicitud,<br>Sugerencia, Interés<br>General, Interés<br>particular              |               |                                    |
| 11            | GESTIÓN DE<br>COMUNICACIONES ,<br>EVENTOS O<br>INVITACIONES | 1.111                                  | 1.111        | 12                      | 141                       |       | Reclamo, Solicitud,<br>Sugerencia,<br>Consulta, Interés<br>General, Interés<br>particular |               |                                    |
| 12            | CONTROL<br>AMBIENTAL                                        | 1.111                                  | 1.111        | 12                      | 141                       |       | Reclamo, Solicitud,<br>Sugerencia,<br>Consulta, Interés<br>General, Interés<br>particular |               |                                    |
| 13            | Asuntos<br>administrativos                                  | 111.111                                | 111.111      | 12                      | 141                       |       | Reclamo, Solicitud,<br>Sugerencia,<br>Consulta, Interés<br>General, Interés<br>particular |               |                                    |
| 14            | Servicio a la<br>Ciudadania                                 | 111.111                                | 111.111      | 12                      | 141                       |       | Reclamo, Solicitud,<br>Sugerencia,<br>Consulta                                            |               |                                    |

# 13.1 Clasificación criterio "TRASLADO DE PETICIÓN POR COMPETENCIA (Requerimientos trasladados por no competencia del IDU)"

En caso de que la PQRSD no sea competencia de la entidad, se debe clasificar con el criterio: "TRASLADO DE PETICIÓN POR COMPETENCIA (Requerimientos trasladados por no competencia del IDU)", seleccione el subcriterio correspondiente (ver imagen):

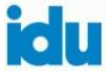

| Datos generales de la PQRSD |                                      |   |  |  |  |  |
|-----------------------------|--------------------------------------|---|--|--|--|--|
| Canal                       | Presencial                           | • |  |  |  |  |
| Criterio                    | Traslado De Petición Por Competencia | • |  |  |  |  |
| Sub Criterio                | Alcaldías Locales                    | • |  |  |  |  |
| Tipo de Requerimiento       |                                      |   |  |  |  |  |
| Canal de Respuesta          |                                      | • |  |  |  |  |
| No contrato o convenio      |                                      |   |  |  |  |  |

En la pestaña *"Seguimiento*", en el campo *"Remitido a la entidad"* seleccione la entidad competente (ver imagen):

| Descripción Manifesta                | ción | Seguimiento   |                              |
|--------------------------------------|------|---------------|------------------------------|
| Respuesta                            |      |               |                              |
| echa cierre<br>Remitido a la entidad | SEC  | RETARIA DE CU | JLTURA, RECREACIÓN Y DEPORTE |
|                                      | SEC  | RETARIA DE CU | JETURA, RECREACION Y DEPORTE |

### 13.2 Registro respuesta al ciudadano

En la pestaña "*Seguimiento*" se diligencia la respuesta brindada al ciudadano (ver imagen):

| Descripción Manifestación | Seguimiento |  |
|---------------------------|-------------|--|
| Respuesta                 |             |  |
| Fecha cierre              |             |  |
|                           |             |  |
|                           |             |  |

**Tenga en cuenta** que la "*Fecha cierre*", se genera automáticamente al momento de cerrar la petición.

### 14. Clasificación tipo de requerimiento

Luego seleccione el "*Tipo de requerimiento*": queja, reclamo, solicitud, sugerencia, consulta, interés general e interés particular. Si tiene dudas, se recomienda consultar el manual de servicio al ciudadano y gestión de los derechos de petición vigente (ver imagen):

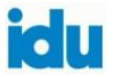

| Datos generales        | de la PQRSD                           |   |
|------------------------|---------------------------------------|---|
| Canal                  |                                       |   |
| Criterio               | Obras de infraestructura en ejecución | • |
| Sub Criterio           | Actas de vecindad                     | • |
| lipo de Requerimiento  |                                       |   |
| Canal de Respuesta     | Reclamo                               |   |
| No contrato o convenio | Solicitud<br>Sugerencia<br>Consulta   |   |
|                        | Interés General<br>Interés particular |   |
|                        | Crear y Editar                        |   |

### 15. Relacionar contrato

Si la petición se encuentra relacionada con un contrato, digite el número correspondiente o en la opción buscar más, podrá encontrar aquellos que se encuentren registrados en SIAC Sistema de Información y Actualización Contractual de la entidad (ver imagen):

| No contrato o convenio |                                                                 |  |
|------------------------|-----------------------------------------------------------------|--|
|                        | ACTA-COMPROMISO-001-2014 (False) - False                        |  |
|                        | ACTA-COMPROMISO-CONTRATO-INTERVENTORIA-001-2014 (False) - False |  |
|                        | ACTA-COMPROMISO-CONTRATO-OBRA-001-2014 (False) - False          |  |
|                        | CCE-25664-2018 (Suministro de Servicio de Aseo) - EN EJECUCION  |  |
|                        | CONV-36-2009 (Otros tipo de convenios) - LIQUIDADO              |  |
|                        | CONVENIO-GJ-INTERVENTORIA-IDU-368-2017 (False) - False          |  |
|                        | CONVENIO-IDU-OBRA-1233-2017 (False) - False                     |  |
|                        | Buscar más                                                      |  |
|                        | Crear v Editar                                                  |  |

### 16. Requiere radicado del sistema de gestión documental

Si la petición no se responde en primer contacto, en la opción: "*Necesita radicado de respuesta*", elegir la opción "sí" (ver imagen):

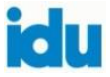

| Guardar Descartar                                                                |                                                                            |          |
|----------------------------------------------------------------------------------|----------------------------------------------------------------------------|----------|
| Aber                                                                             |                                                                            |          |
|                                                                                  |                                                                            |          |
| Terrat Developer DODDED                                                          |                                                                            |          |
| Tomar Resistant Forest                                                           |                                                                            |          |
| Responsable                                                                      | Carolina Aldana Alzate - ccaldana1                                         | •2       |
| Responsable<br>Punto de Atención al Ciudadano                                    | Carolina Aldana Alzate - cceldana1<br>IDU Calle 22 (Calle 22 # 6-27)       | • C      |
| Responsable<br>Punto de Atención al Ciudadano<br>Necesita Radicado de Respuesta? | Carolina Aldana Alzate - ccaldana1<br>IDU Catle 22 (Catle 22 # 6-27)<br>No | •2<br>•2 |

### 16.1 Generar registro del sistema de gestión documental

El sistema permite guardar la información cuando se tengan diligenciados todos los campos de color (resaltado) puesto que son obligatorios (ver imagen):

| Descripción Manifestación | Gestor Documental | Bogotá te Escucha | Seguimiento |   |                             |                     |                    |
|---------------------------|-------------------|-------------------|-------------|---|-----------------------------|---------------------|--------------------|
|                           |                   |                   |             |   |                             |                     | Enviar a Gesto Doc |
| Radicado                  |                   |                   |             |   | Tipo de Derecho de Petición |                     | ~                  |
| Remitente                 |                   |                   |             | • | Dependencia destino         |                     |                    |
| Informados                |                   |                   |             | • | Nivel de Confidencialidad   | Información Pública | ~                  |
| Descripción Anexos        |                   |                   |             |   | Observaciones               |                     |                    |
|                           |                   |                   |             |   |                             |                     |                    |
|                           |                   |                   |             |   |                             |                     |                    |
| 1                         |                   |                   |             | / |                             |                     |                    |
|                           |                   |                   |             |   |                             |                     |                    |

**Remitente:** para aquellos requerimientos que ingresaron inicialmente a otra entidad, se diligenciarán los datos en este campo (ver imagen):

| Radicado           |                                                        |   |
|--------------------|--------------------------------------------------------|---|
| Remitente          | SECRETARIA JURIDICA DISTRITAL ALCALDIA MAYOR DE BOGOTA | Ŧ |
| Informados         |                                                        |   |
| Descripción Anexos |                                                        |   |
|                    |                                                        |   |
|                    |                                                        |   |

Ejemplo, para los casos de la Alcaldía Mayor de Bogotá (ver imagen):

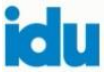

| Nombre            | SECRETARIA JURIDICA DISTRITAL | Nombres             |                                      |
|-------------------|-------------------------------|---------------------|--------------------------------------|
| Primer Apellido   |                               | Segundo Apellido    |                                      |
| Tipo de Documento | Cédula 🗸                      | Número de Documento |                                      |
| Dirección         | CARRERA 8 10 65               | Localidad           | CANDELARIA V                         |
| Teléfono          | 3813000                       | Correo Electrónico  | regimenlegal@secretariajuridica.gov. |

Para el registro de las peticiones de origen ciudadano que recibe la entidad directamente y requieren radicado del sistema de gestión documental, se debe diligenciar el mismo nombre del ciudadano en ambos campos 1. Ciudadano o interesado y 2. Remitente, para evitar conflicto con los sistemas (ver imágenes):

| Descripción Manifestac | ión Seguimiento |
|------------------------|-----------------|
| Datos generales        | del ciudadano   |
| Ciudadano              |                 |
| Empresa                | •               |
| Teléfono               |                 |
| Email                  |                 |

| Descripción Manifestac | ión Gestor Docume | ntal Bogotá te Es | scucha S | Seguimiento |
|------------------------|-------------------|-------------------|----------|-------------|
|                        |                   |                   |          |             |
| Radicado               |                   |                   |          |             |
| Remitente              | PEPITO PEREZ      |                   |          | •           |
| Informados             |                   |                   |          | T           |
| Descripción Anexos     |                   |                   |          |             |
|                        |                   |                   |          |             |
|                        |                   |                   |          |             |
|                        |                   |                   |          | /i          |

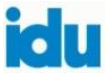

**Informados:** el sistema despliega la lista de las dependencias a la cual se va a informar (ver imagen):

|                                                                                                    |     | т |
|----------------------------------------------------------------------------------------------------|-----|---|
| a                                                                                                    | • 🗸 | D |
| so                                                                                                    | •   | N |
| ón Anexos         DG - DIRECCIÓN GENERAL           OAP - OFICINA ASESORA DE PLANEACIÓN         OCI - OFICINA DE CONTROL INTERNO           OAC - OFICINA ASESORA DE COMUNICACIONES         SGDU - SUBDIRECCIÓN GENERAL DESARROLLO URBANO           DTE - DIRECCIÓN TÉCNICA ESTRATEGICA         DTP - DIRECCIÓN TÉCNICA DE PROYECTOS | -   | C |
| os Adjunto Buscar Más                                                                                                    |     |   |
| DTP - DIRECCIÓN TÉCNICA DE PROYECTOS<br><b>OS Adjunt</b> o Buscar Más<br>Crear y Editar                                                                                                    |     |   |

**Descripción anexos:** relacione el tipo de anexo que se cargará al radicado de entrada. Ejemplo: 10 folios.

| Descripción Manifestad | ión | Gestor Documental | Bogotá te Escucha | Seguimiento |     |
|------------------------|-----|-------------------|-------------------|-------------|-----|
|                        |     |                   |                   |             |     |
| Radicado               |     |                   |                   |             |     |
| Remitente              |     |                   |                   |             | • 2 |
| Informados             |     |                   |                   |             |     |
| Descripción Anexos     |     |                   |                   |             |     |
|                        |     |                   |                   |             |     |
|                        |     |                   |                   |             |     |

**Dependencia:** seleccione el área a la cual se le asigna el requerimiento (ver imagen):

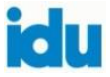

| Tipo de Derecho de Petición | ×                                                                                                    |
|-----------------------------|----------------------------------------------------------------------------------------------------|
| Dependencia destino         | •                                                                                                    |
| Nivel de Confidencialidad   | DG - DIRECCIÓN GENERAL<br>OAP - OFICINA ASESORA DE PLANEACIÓN<br>OCL. OFICINA DE CONTROL INTERNO                                                                        |
| Observaciones               | OAC - OFICINA ASESORA DE COMUNICACIONES<br>SGDU - SUBDIRECCIÓN GENERAL DESARROLLO URBANO<br>DTE - DIRECCIÓN TÉCNICA ESTRATEGICA<br>DTP - DIRECCIÓN TÉCNICA DE PROYECTOS |
|                             | Buscar Más<br>Crear y Editar                                                                                                    |

Nivel de confidencialidad: seleccione el nivel correspondiente (ver imagen):

| Dependencia destino       |                                                                  | • |
|---------------------------|------------------------------------------------------------------|---|
| Nivel de Confidencialidad | Información Pública                                              | ~ |
| Observaciones             | Información Pública                                              |   |
|                           | Información Pública Reservada<br>Información Pública Clasificada |   |
|                           | Informacion Publica de Uso Interno                               |   |
|                           |                                                                  |   |

Enviar a gestor documental: terminados los pasos anteriores se debe enviar la información al sistema dando clic en el botón respectivo.

| Enviar a Gestor |
|-----------------|
|-----------------|

Se debe verificar en el sistema de gestión documental que la información registrada esté completa. En caso contrario solicitar soporte para su corrección o cargue.

**Observaciones:** muestra la operación realizada en el sistema, frente a lo cual, se debe leer su contenido para identificar si se presentan errores para solucionar lo que esté al alcance o pedir soporte (ver imagen):

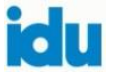

| Tipo de Derecho de Petición | Interés General                                                     |
|-----------------------------|---------------------------------------------------------------------|
| Dependencia destino         | DTCI - DIRECCIÓN TÉCNICA DE CONSERVACIÓN DE LA INFRAESTRUCTURA      |
| Nivel de Confidencialidad   | Información Pública                                                 |
| Observaciones               | Se creó el radicado en Gestor Documental con número 202318501673192 |
|                             |                                                                     |

# 16.2 Archivos Adjuntos

En el campo "*Descripción*" indique el nombre del adjunto o evidencias de la petición remitida por el ciudadano. En el campo "requerimiento/respuesta" seleccione la opción que corresponda: "*Requerimiento*" cuando el adjunto es soporte de la petición y, "*Respuesta*" cuando corresponda a esta, si hay lugar a ello.

En el campo "*Tipo documental*" seleccione la opción "*Derechos de petición*" y, en el botón seleccionar inserte el documento (ver imagen):

| Archivos Adjunto   | 55                        |                 |                                     |
|--------------------|---------------------------|-----------------|-------------------------------------|
| Descripción        | Requerimiento / Respuesta | Tipo Documental | Archivo                             |
|                    |                           | ×               | Eleccion 🖨 🕑 Guardar Como 💽 Limpian |
| Añadir un elemento |                           |                 |                                     |

**Tenga en cuenta:** los anexos se deben cargar en formato PDF, la capacidad máxima por adjunto es de 8 megabytes, verificar que todos los campos estén diligenciados y que el archivo(s) este cargado efectivamente.

# 16.3 Guardar el registro

Finalmente, guarde los datos del ciudadano dando clic a la opción: "*Guardar*". Si no desea guardar el registro marque la opción "*Descartar*" (ver imagen):

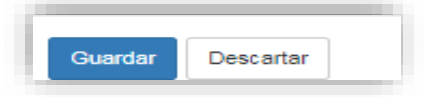

Una vez se guarda el registro PQRSD, observe que en la parte inferior aparece la trazabilidad de la petición (ver imagen):

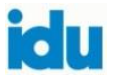

| Descripción Manifestación | Gestor Documental Bogotá te Escucha | Seguimiento                          |                              |                                                |
|---------------------------|-------------------------------------|--------------------------------------|------------------------------|------------------------------------------------|
| Respuesta                 |                                     |                                      |                              |                                                |
| Fecha cierre              |                                     |                                      |                              |                                                |
| Archivos Adjuntos         |                                     |                                      |                              |                                                |
| Descripción               | Requerimiento / Respue              | sta                                  | Tipo Documental              | Archivo                                        |
| REGISTRO FOTOGRAFICO      | Requerimiento                       |                                      | REGISTROS FOTOGRAFICOS - 121 | Descargar "imagen_2023-09-19_100929019.pdf" (2 |
|                           | Nuevo m                             | ensaje Registrar una no              | fa interna                   | Seguir - Un seguidor -                         |
|                           |                                     |                                      | Ноу                          |                                                |
|                           |                                     | Nota de Geoffrey Benite              | z Cordoba - hace 12 minutos  |                                                |
|                           | 9                                   | <ul> <li>Radicado: 202318</li> </ul> | 5016/3192                    |                                                |

**Tenga en cuenta:** si considera necesario dejar alguna nota relevante que no deba quedar en la respuesta dada al ciudadano, utilice la opción: "*Nuevo mensaje*" y quedará registrada la información con la fecha correspondiente o adjuntar algún documento, seguidamente la opción: "*Enviar*" (ver imagen):

|                    | Queia No. 240444" |  |  |
|--------------------|-------------------|--|--|
| n. Geguladies de K | gucju IVO. 279117 |  |  |
| Escribir algo      |                   |  |  |
|                    |                   |  |  |

### 17. Registro Bogotá te escucha:

El sistema automáticamente genera el ID, lo cual indica que se encuentra registrado en el sistema distrital. En la eventualidad de que la información no pase de forma automática, utilice la opción: *"Enviar a BTE"* (ver imagen):

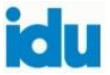

| D Bogotà te escucha<br>Fecha cierre en BTE |  | Cerrado Bogotà te escucha<br>Observaciones Bogotà te escucha | Enviar a BTE | Cerrar en BTE |
|--------------------------------------------|--|--------------------------------------------------------------|--------------|---------------|
|                                            |  |                                                              |              |               |

**Tenga en cuenta:** en caso de que el ciudadano requiera copia del radicado, el sistema tiene la opción de descargar e imprimir el formato de recepción de requerimientos ciudadanos con la información suministrada (ver imagen):

| Descripción Manifestación | Orfeo | Bogotá te Escucha | Seguimiento |                                 |                       | Fosc04          |
|---------------------------|-------|-------------------|-------------|---------------------------------|-----------------------|-----------------|
|                           |       |                   |             |                                 | <b>1</b> Enviar a BTE | O Cerrar en BTE |
| ID Bogotá te escucha      |       |                   |             | Cerrado Bogotá te escucha       |                       |                 |
| Fecha cierre en BTE       |       |                   |             | Observaciones Bogotá te escucha |                       |                 |

En caso de que no genere la petición en el sistema distrital debe consultar con el administrador del sistema.

### 18. Barra de estados

Al guardar el registro, la petición cambia de estado. En caso contrario, seleccione la opción: "*Descartar*" y los datos no se guardarán en el sistema. Si se brindó la respuesta al ciudadano en primer contacto se debe "*Cerrar*" el registro o la petición permanecerá abierta en el sistema (ver imagen):

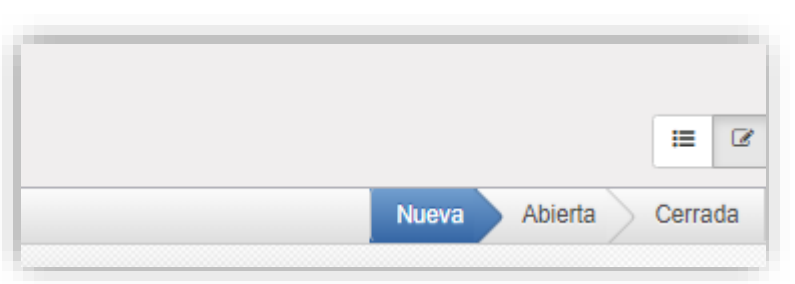

# 19. Búsqueda de registros en el menú de gestión de PQRSD

Cada página contiene 80 registros que puede observar con las fechas para avanzar o retroceder (ver imagen):

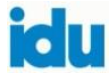

| Q 🖈 Mis     | PQRS x          |               |  |                  |      |
|-------------|-----------------|---------------|--|------------------|------|
| ▼ Filtros ▼ | ≡ Agrupar por - | ★ Favoritos - |  | 1-80 de 8408 < 🗲 | := Ø |
|             |                 |               |  |                  |      |

**19.1 Consultar el listado general de las PQRSD:** la primera opción permite consultar el listado general de las PQRSD y la opción 2 permite ir a la última petición consultada (ver imagen):

| <b>\</b> ^             |
|------------------------|
| 1-80 de 195684 < 🗲 📰 🗷 |
|                        |

**19.2 Barra de búsqueda:** en la opción "*PQRSD Canales*" se observa la barra de búsqueda que le permite ubicar registros de forma unitaria, de acuerdo con los datos: número de la PQRSD, nombre, responsable, punto de atención al ciudadano, ciudadano, empresa, criterio o subcriterio (ver imagen):

| Ρ | QRSD         | Canales                 |            |                       |                        |                        |         | Q        | 52410221                                                                                                    |
|---|--------------|-------------------------|------------|-----------------------|------------------------|------------------------|---------|----------|----------------------------------------------------------------------------------------------------|
|   | Crear        | Importar                |            |                       |                        |                        |         | C        | Buscar en PQR No. el varior: 52410221<br>Buscar en Nombre el varior: 52410221<br>> Buscar en Responsable el varior: 52410221                                                                |
| כ | PQRSD<br>No. | ID radicado en<br>ORFEO | ID en BTE  | Cerrado<br>en<br>SDQS | Ciudadano              | Fecha de<br>Creación   | Canal   | Cri      | Buscar en Punto de Atención al Ciudadano el varior: 52410221     Buscar en País el varior: 52410221     Buscar en Departamento el varior: 52410221     Buscar en Ciudad el varior: 52410221 |
|   | 205449       | 20221850464452          | 1011382022 |                       | ANONIMO, @Jhhernandezp | 14/03/2022<br>11:31:18 | Twitter | Co<br>ma | Buscar en Cludadano el varior: 52410221     Buscar en Empresa el varior: 52410221     Buscar en Criterio el varior: 52410221     Buscar en Sub Criterio el varior: 52410221                 |

**19.3 Filtros:** permite ubicar los registros de forma consolidada por el estado: Mis PQRS, Nuevas, Abiertas o Cerradas, en la opción: *"Añadir Filtro Personalizado"* podrá ubicar registros con otros datos (ver imagen):

| _        | _            |                         |            |                       |                        |                        |         |                      |                      |                     |                         |
|----------|--------------|-------------------------|------------|-----------------------|------------------------|------------------------|---------|----------------------|----------------------|---------------------|-------------------------|
| Cre      | rear I       | Importar                |            |                       |                        |                        |         | ▼ Filtro             | s → E Agrupar por →  | \star Favoritos 🗸   |                         |
| □ P<br>N | PQRSD<br>Io. | ID radicado en<br>ORFEO | ID en BTE  | Cerrado<br>en<br>SDQS | Ciudadano              | Fecha de<br>Creación   | Canal   | Mis<br>C Nue<br>Abie | PQRSD<br>vas<br>rtas | sponsable           | Tipo de<br>Requerimient |
| 20       | 05449        | 20221850464452          | 1011382022 |                       | ANONIMO, @Jhhernandezp | 14/03/2022<br>11:31:18 | Twitter | C Cen                | adas                 | go Fernando<br>rcia | Reclamo                 |

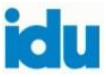

# 19.4 Uso de la vista de PQRSD en modo lista:

En el filtro "*Agrupar por*" se tienen algunas funcionalidades que ayudan a realizar un filtro rápido.

Para agrupar las PQRSD, hacer clic en el texto "*Agrupar por*" de esta manera puede elegir los siguientes criterios de agrupación: ciudadano, estado (abierta, nuevo, cerrado), empresa, usuario, criterio, subcriterio.

Si requiere otro tipo de agrupamiento haga clic en: *"Añadir grupo personalizado"* (ver imagen):

| F | PQRSD        | Canales                 |            |                       |                                                                   |                        |                | Q                               |                                               |               |                          |
|---|--------------|-------------------------|------------|-----------------------|-------------------------------------------------------------------|------------------------|----------------|---------------------------------|-----------------------------------------------|---------------|--------------------------|
|   | Crear        | mportar                 |            |                       |                                                                   |                        |                | ▼ Filtros -                     | ■ Agrupar por                                 | ★ Favoritos - |                          |
| 0 | PQRSD<br>No. | ID radicado en<br>ORFEO | ID en BTE  | Cerrado<br>en<br>SDQS | Ciudadano                                                         | Fecha de<br>Creación   | Canal          | Criterio                        | Por Cludadan<br>Por Estado<br>Por Empresa     | 0             | Tipo de<br>Requerimiento |
| 0 | 205449       | 20221850464452          | 1011382022 |                       | ANONIMO, @Jhhernandezp                                            | 14/03/2022<br>11:31:18 | Twitter        | Conservación<br>malla vial (IDU | Por Usuario<br>Por Criterio<br>Por Subcriteri | o             | Reclamo                  |
|   | 205448       |                         |            |                       | mauricio, serrano, 88226825,<br>mauser/705///gmail.com/3012301144 | 14/03/2022<br>11:29:58 | Formulario web | Por Clasificar                  | <ul> <li>Añadir grupo</li> </ul>              | personalizado | Solicitud                |

# 20. Consultar reportes estadísticos

Este reporte permite consultar en un periodo específico la información registrada por el usuario, seleccionando la fecha inicial y la fecha final (día, mes y año) para descargar el documento PDF y luego la opción *"Generar"* (ver imagen):

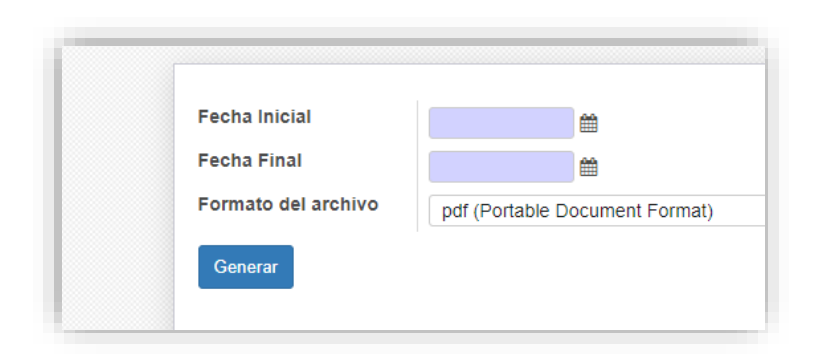

# 21. Consultar reporte consolidado

Este reporte descarga el archivo plano con toda la información registrada en el sistema de gestión de PQRS en formato excel, para lo cual se debe seleccionar un periodo de consulta específico según rango de fecha inicial y final (día, mes y año) y la opción *"Generar"* (ver imagen):

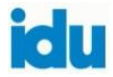

| Fecha Inicial                    | 29/09/2023   | <b>*</b> |
|----------------------------------|--------------|----------|
| Fecha Final                      | 29/09/2023   | <b>#</b> |
| Formato del archivo              | xls (MS Exce | I)       |
| Palabras clave separadas por " " |              |          |
| Conorar O Cancolar               |              |          |

#### Recomendaciones

Los requisitos para el registro de las peticiones ciudadanas son:

- ✓ Tener los permisos para el ingreso (usuario y contraseña).
- Inducción para el manejo del sistema, normas y documentos vigentes que proporciona el administrador quien pertenece a la Oficina de Relacionamiento y Servicio a la Ciudadanía.
- Para la adecuada atención de las peticiones de la ciudadanía, se sugiere consultar e implementar los lineamientos señalados en los siguientes documentos:
- 1. MG-SC-017 Manual de Servicio al Ciudadano y gestión de los derechos de petición. Establece las directrices, lineamientos y protocolos para atender adecuadamente a la ciudadanía, así como la gestión de los derechos de petición, bajo los criterios de servicio, calidad y oportunidad.
- 2. IN-AC-011 Instructivo de Atención a la Ciudadanía para la Clasificación de Requerimientos Ciudadanos. Describe los criterios y subcriterios que se tendrán en cuenta para clasificar los requerimientos ciudadanos, en los sistemas de información del IDU, desde la recepción hasta su correspondiente registro en los sistemas de la entidad.
- 3. PR-SC-02 Procedimiento de Servicio a la Ciudadanía Administración de Canales de Servicio a la Ciudadanía. Define las actividades necesarias para recibir, clasificar, orientar, gestionar y efectuar el seguimiento a los requerimientos ciudadanos: Peticiones de interés general/particular, Quejas, Reclamos, Sugerencias, Denuncias, Felicitaciones, solicitudes de acceso a la información, copias, o consultas que ingresan al IDU por los diferentes canales: presencial, telefónico, virtual y escrito con el fin de optimizar los servicios prestados

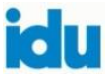

## Registro de la petición:

- ✓ Evitar duplicidad de registros.
- ✓ Registrar el nombre y apellido del ciudadano en mayúscula sostenida.
- Los datos de contacto del ciudadano son vitales para el IDU en la notificación de la respuesta, la evaluación de satisfacción ciudadana, rendición de cuentas, talleres de sostenibilidad u otros eventos, por lo que se requiere su eficiente diligenciamiento.
- ✓ La descripción del requerimiento (asunto) debe ser resumido y claro sin caracteres especiales. Si es muy extensa la descripción de la petición, se debe guardar en un documento y anexarlo en formato PDF.
- Se deben cargar los adjuntos que envíen los ciudadanos como soporte de su petición.

### **Respuesta:**

- Las peticiones que se responden en primer contacto, su estado debe ser: "Cerrado", asimismo, estas no quedan registradas en el sistema de gestión documental, ni el sistema distrital Bogotá te escucha.
- Los registros que requieren respuesta de fondo se asignarán a las dependencias competentes generando radicado en el sistema de gestión documental y el sistema distrital Bogotá te escucha.
- Frente a cualquier necesidad de soporte tecnológico, solicítelo a través del administrador del sistema.
- ✓ No comparta su usuario.

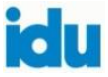